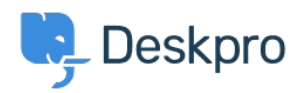

Baza znanja > Developer & Reporting > Portal Customization > Self Hosting Google Fonts

# **Self Hosting Google Fonts**

Julien Ducro - 2023-05-05 - Komentarjev (0) - Portal Customization

By default font for the Helpcenter section are loaded from Google CDN server to improve performances.

If for some legislations reasons or because some of your users might not have access to those server you might want to host those fonts on your Deskpro server instead.

### Stop the fonts from loading from Google CDN servers

If you only have one brand enabled or if you want this across all you brands :

Add the following line to config/advanced/config.settings.php file:

\$SETTINGS['portal.tickets\_disable\_google\_fonts'] = '1';

If you only want to set this setting for a single brand or you prefer to use the database:

INSERT INTO settings\_brand (name, brand\_id, value) VALUES
('portal.disable\_google\_fonts', 1, '1');

If you use the cloud version of Deskpro or you don't have an easy access to the server (you will have to do this for each of your brands):

In the Admin section / Help Center / Help Center Design / Open template editor

| E. | HELP CENTER ^       | Secondary fonts                                    |
|----|---------------------|----------------------------------------------------|
|    | It Configuration    | Rubik, sans-serif                                  |
|    | Help Center Design  | Mono-space fonts                                   |
| \$ | Knowledgebase       | SFMono-Regular, Menlo, Monaco, Consolas, "Liberati |
|    | I News              | Page Lavout & Design                               |
|    | 🞓 Files             | Page Layout & Design                               |
|    | 🗣 Community         | Edit Header Edit Footer                            |
|    | Guides              | Edit Header Include                                |
|    | Settings            |                                                    |
|    | TICKET STRUCTURE    | Home<br>Edit Homepage Template                     |
|    | FEATURES            | CSS                                                |
|    | BUSINESS RULES      | Edit Custom CSS                                    |
|    | CRM                 | Template Editor                                    |
|    | APPS & INTEGRATIONS | Open Template Editor                               |

The open the following template: Internal / head-include.html

Remove the following lines (10 to 13)

| 8              | 8 {% endif %}                                                                                                    |  |
|----------------|----------------------------------------------------------------------------------------------------|--|
| 10<br>11<br>12 | 0 <b>(% if not</b> brand_setting(`portal.tickets_disable_google_fonts`, false) <b>%)</b><br>1 <link css?family="Rubi&amp;Subset=latin,latin-ext'" fonts.googleapis.com="" href="https://fonts.googleapis.com/css?family=lato&amp;subset=latin,latin-ext' rel='stylesheet' type='text/css'&gt;&lt;br&gt;2 &lt;link href=" https:="" rel="stylesheet" type="text/css"/> |  |
| 13<br>14       | 3 {% endif %}                                                                                                    |  |

## **Download the Fonts from Google**

#### Space Grotesk

There's a download family button on the top right.

## Upload the font file onto Deskpro

Extract the file and inside you will find a TrueType font file.

You can upload them in the template Internal / head-include.html:

|                                  | <del>)</del> 🔁 |
|----------------------------------|----------------|
| Choose a file or 🗗 Drag and drop |                |
| Q Search                         |                |
|                                  |                |
| SpaceGrotesk-Variab              |                |

Here is the code to insert to line 10 of template Internal / head-include.html.

```
<style>
	@font-face {
		font-family: SpaceGrotesk;
		src: url("downloadurl") format("truetype");
	}
</style>
```

Hover your mouse over the uploaded file. Right Click on the Download icon and copy the link address.

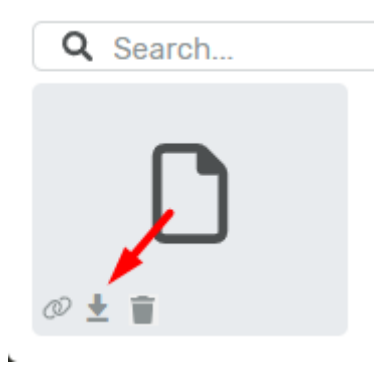

Please replace the  ${\bf downloadurl}$  in the code with this link.

Click **Save** at the bottom of the page. Then select the Help Center Design on top of the page to return to the Help Center Design.

Scroll to the Fonts section and add the font into the fonts section.

Page Background

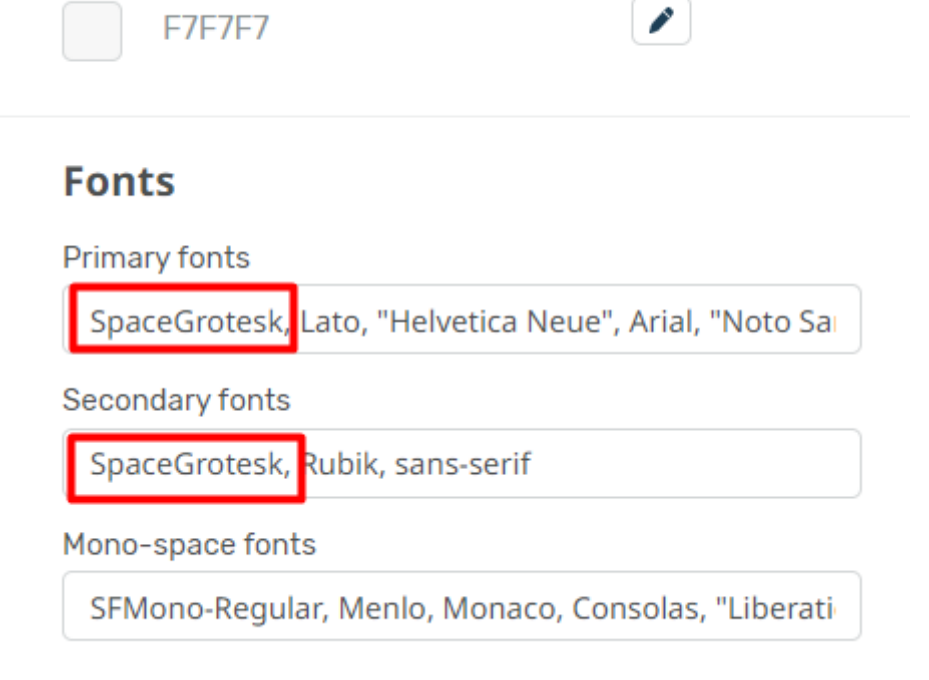

Click **Save** at the bottom of the page and the fonts will be translated on to your help center.

### Messenger

If you need to prevent Google Fonts from loading in the Messenger please add disableGoogleFont: true to your DESKPRO\_MESSENGER\_OPTIONS such as:

```
<script type="text/javascript">
   window.DESKPRO_MESSENGER_OPTIONS = {
      language: {
         id: "1",
         locale: "en-US"
      },
      disableGoogleFont: true,
      helpdeskURL: "https://xxxx.deskpro.com",
    }
</script>
```

OznakeHorizon